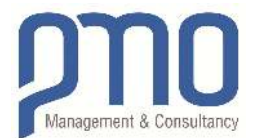

# PMO Küresel Tedarikçi Ağı Sistemi (EGSN)

# TEDARİKÇİ PORTALI

# Kullanıcı Kılavuzu

Versiyon 1.0 / 24.11.2018

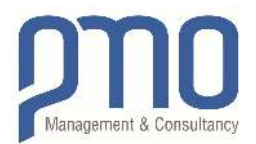

# İçindekiler

| KISIM 1 – EGSN Nedir?                            | 3  |
|--------------------------------------------------|----|
| Neden Kayıt Olunmalı?                            | 3  |
| Kimler Kayıt Olmalı?                             | 3  |
| Nasıl Kayıt Olunur?                              | 3  |
| Sırada ne var?                                   | 3  |
| KISIM 2 – Nasıl Kayıt Olunur?                    | 4  |
| Bölüm 1 – Yeni Tedarikçinin EGSN'ye Kayıt Olması | 4  |
| Bölüm 2 – Şifre Yenileme İşlemleri               | 13 |
| Bölüm 3 – Tedarikçi Ekranı ve İhaleye Katılım    | 15 |
|                                                  |    |

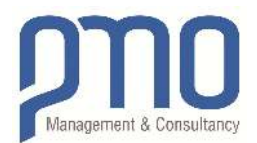

# KISIM 1 – EGSN Nedir?

PMO, küresel tedarik faaliyetleri için, EGSN PMO Küresel Tedarikçi Ağı olarak adlandırılan bir ana tedarikçi kaynağı olarak hizmet veren küresel bir tedarikçi veritabanı tutmaktadır.

EGSN, PMO ile iş ilişkisinde olan her türlü üçüncü tarafa ait bilgilerin merkezi olarak sürdürüldüğü web tabanlı bir ortamdır.

## Neden Kayıt Olunmalı?

Hem yurt içi hem de yurt dışındaki projelerimizde kullanılmak üzere satınalımı yapılacak malzeme veya hizmetlere ilişkin gerçekleştirdiğimiz teklif alma çalışmalarında, öncelikli olarak tedarikçi veri tabanımızda kayıtlı olan firmalarla iletişime geçmekteyiz. Sizler de tedarikçi veritabanımıza kaydolarak, ürün ve/veya hizmetlerinizi bize daha kolay tanıtma ve ulaştırma olanağını elde edebilirsiniz

# Kimler Kayıt Olmalı?

Web sayfamızdaki detaylı hizmet ve iş faaliyetlerimizi göz önünde bulundurarak PMO ile birlikte malzeme, ekipman tedariki veya satın alma olasılığı yüksek olduğuna inandığımız hizmetleri sunma konusunda istekli tedarikçiler ve hizmet satıcılarını kaydolmaya davet ediyoruz.

Hizmetlerimiz ve iş faaliyetlerimiz; https://www.pmo.com.tr/proje-yonetim-hizmetlerimiz

# Nasıl Kayıt Olunur?

Lütfen bu dokümanın "KISIM 2 - Nasıl Kayıt Olunur?" bölümünde gösterilen talimatları izleyin.

## Sırada ne var?

Başvuru sahibi tarafından sağlanan bilgi ve belgeler, kayıt başvurunuzu tamamlamak için yetkili PMO personeli tarafından gözden geçirilecek ve onaylanacaktır. EGSN'ye kayıt onaylandıktan sonra bir bildirim e-postası alacaksınız.

EGSN'ye kaydolmak, herhangi bir projemizde potansiyel teklif verenler listemizde şirketinizi listelemez. Kayıt, PMO ihalelerine katılmayı garanti etmez ve / veya kayıtlı olmayan diğer satıcılar üzerinde tercihli muameleye sahip olmanıza izin vermez; PMO kendi takdirine bağlı olarak kimin ve ne zaman iletişim kurulacağına karar verebilir. Bununla birlikte, şirket yetkilileriniz projeye özel ürünlerimizi veya hizmet ihtiyaçlarımızı karşıladığı sürece tedarik uzmanlarımızla iletişim kurma şansınız daha yüksektir.

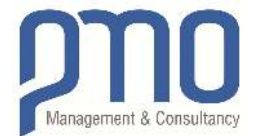

# KISIM 2 – Nasıl Kayıt Olunur?

# Bölüm 1 – Yeni Tedarikçinin EGSN'ye Kayıt Olması

EGSN'ye (PMO Küresel Tedarikçi Ağı) erişmek için lütfen aşağıdaki linki kullanın:

#### http://portal.pmo.com.tr/EGSN

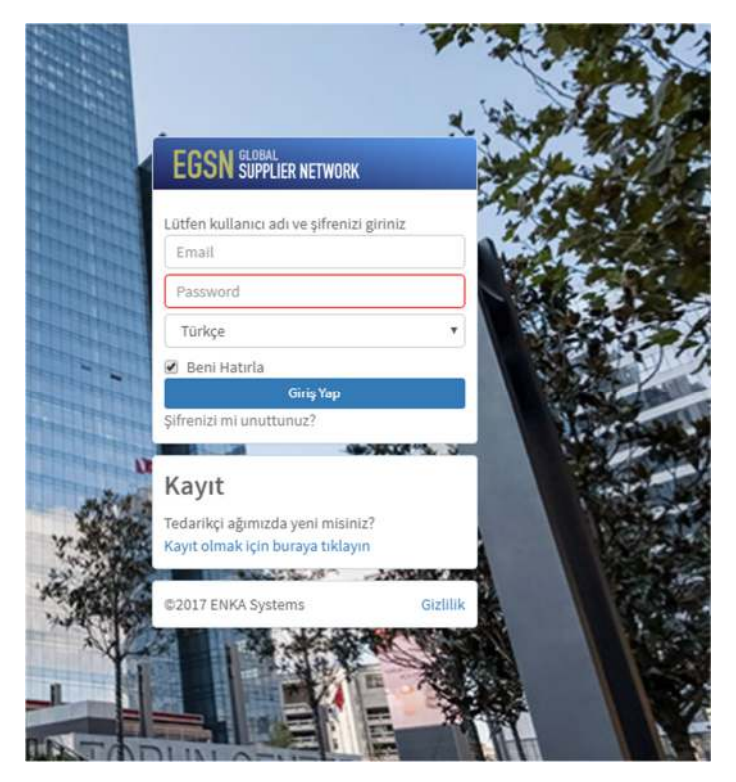

Görsel 1. Ana Ekran – Yeni Tedarikçi Kayıt ve Giriş Ekranı

Ana Ekranın "Kayıt" bölümünde bulunan "Kaydolmak için buraya tıklayın" bağlantısını kullanın.

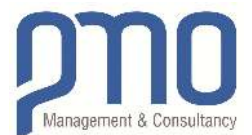

### Şirket Kaydı Vazgeç Şirketinizi PMO tedarikçi ağı sistemine kaydettiğiniz için teşekkür ederiz. Şirketinizi sisteme kaydetmek için kısa bir şirket anketi doldurmanızı rica ederiz. Buna karşılık, verdiğiniz bilgiler PMO'nun Tedarikçi veri tabanına kaydedilecektir. Olası projelerimizde şirket profilinize uygun ihalelere davet edilebileceksiniz. Şirketinizi, PMO Tedarikçi Ağı Portalına kaydetmek için: 1. Basit arama sayfamızı kullanarak şirketinizi, daha önce kayıtlıysa tedarikçi veri tabanımızda bulacaksınız. Şirketinizi arama fonksiyonu ile bulamazsanız, şirketinizi PMO Küresel Tedarikçi Ağı'na kaydetmeniz gerekir. 2. Sonra, şirket bilgilerinizi doldurarak şirketinizi PMO Küresel Tedarikçi Ağı'na kaydedeceksiniz. EGVN, size şirketiniz ve yetenekleri hakkında daha ayrıntılı bilgi ekleme fırsatı sunar. Ileri Görsel 2. Yeni Şirket Kaydı için Bilgi Ekranı Şirket Kaydı Vazgeç Devam etmeden önce, kullanım koşullarını okumalı ve anlamalısınız. Aşağıdaki linki kullanarak koşulları okuyun, kabul et seçeneğini işaretleyin ve devam etmek için "İleri" butonuna tıklayın. Gizlilik politikasını görüntüle 🔍 Kabul ediyorum Kabul etmiyorum İhale davetleri, duyuru ve bilgilendirme maillerinin elektronik posta adresime gönderilmesini kabul ediyorum. Geri llen

Görsel 3. Kullanım ve Gizlilik Politikası Şartları

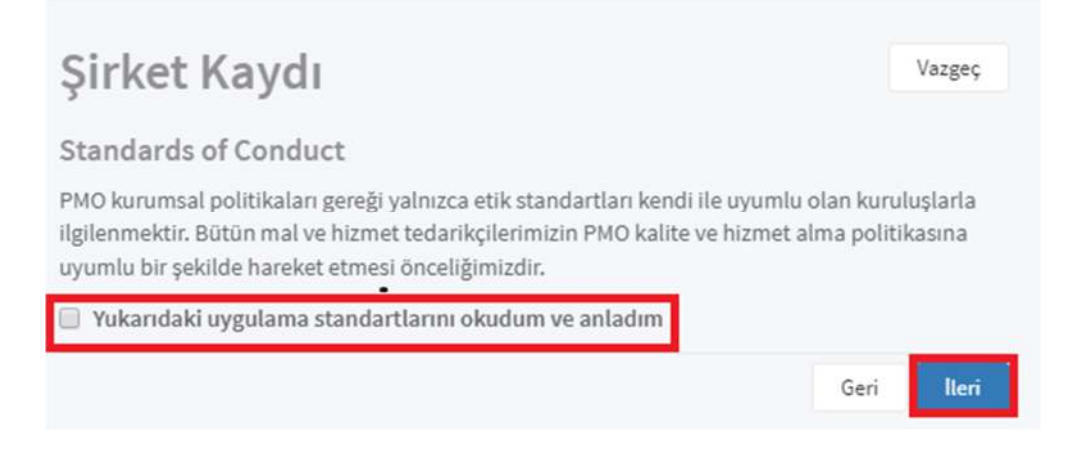

Görsel 4. Uygulama Standartları

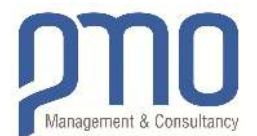

| Lütfen şirketinizle ilg<br>girin ve ardından "Ar | '<br>ili aşağıdaki bilgilerden herhangi<br>a" butonuna tıklayın. | birini |
|--------------------------------------------------|------------------------------------------------------------------|--------|
| Şirket Adı                                       | PMTEST                                                           |        |
| Mutabakat Eposta                                 |                                                                  |        |
| Ülke                                             | Lütfen seçiniz                                                   | ٠      |
| Vergi Numarası                                   |                                                                  |        |
| Vatandaşlık No                                   |                                                                  |        |
| Mersis No                                        |                                                                  |        |
|                                                  | Geri Ara                                                         |        |

Görsel 5. Şirket Arama Ekranı

Lütfen şirketinizin veritabanımızda kayıtlı olup olmadığını kontrol etmek için yukarıda belirtilen alanlardan <u>en az birini</u> doldurun ve "**Ara**" düğmesini tıklayın.

| Şir     | ket Kay           | dı                                                   | Vazgeç |
|---------|-------------------|------------------------------------------------------|--------|
| Aram    | a Sonuçları       |                                                      |        |
|         | Adı               | Konum                                                |        |
| Seç     | PMTEST2           | vendor.CountryName / vendor.CityName                 |        |
| Yukarıo | dakilerin hiçbiri | değil mi ?                                           |        |
| •       | Tekrar arama ya   | ıpmak için b <mark>uraya tıklayın.</mark>            |        |
| •       | Şirketinizi kayde | etmeye devam etmek için <mark>buraya tıklayın</mark> |        |
|         |                   |                                                      | Geri   |

Görsel 6. Şirket Arama Ekranı

Arama kriterlerinizi değiştirmek için veya tekrar arama yapmak için "Buraya tıklayın" bağlantısını kullanın.

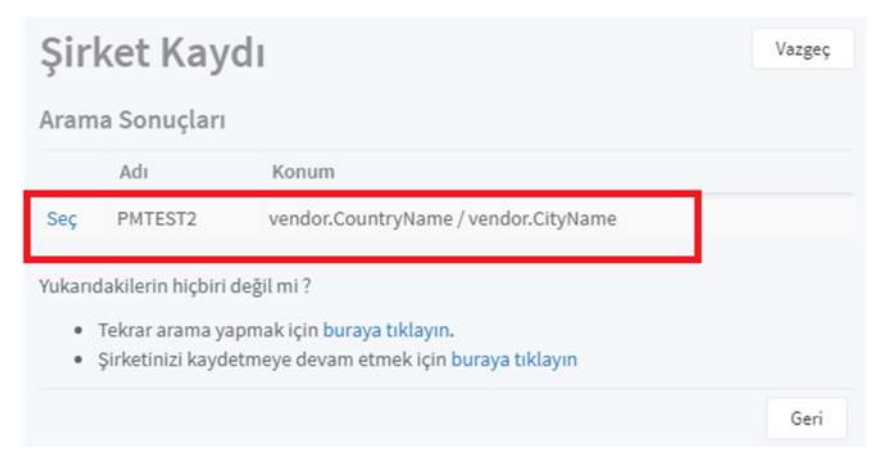

Görsel 7. Şirket Arama Ekranı

Sistem, arama kriterlerinize göre ilgili şirket kayıtlarını ekranda gösterecektir. Lütfen Arama sonuçlarında listelenen şirketinizi seçin.

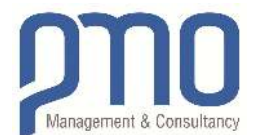

| Şirket                             | Kaydı                           |            |                      |                    | Vazgeç      |
|------------------------------------|---------------------------------|------------|----------------------|--------------------|-------------|
| Giriş Yap                          |                                 |            |                      |                    |             |
| Şirket bilgileri<br>şifre) doğrula | nizi düzenlemek için l<br>⁄ıın. | ütfen şirk | etinizin oturum açma | kimlik bilgilerini | (e-posta ve |
| Eposta                             |                                 |            |                      |                    |             |
| Şifre                              | (se*******a@                    | gmail.co   | m)                   |                    |             |
|                                    | Geri                            | Giriş Yap  | Şifreni mi unuttun?  |                    |             |

Görsel 8. Şirket Arama – Giriş Yapma Ekranı

EGSN'ye kayıt sırasında daha önce kullandığınız "e-posta adresinizi" ve "şifrenizi" girin. Şifrenizi hatırlamıyorsanız "Şifremi Unuttum" a tıklayınız.

| Şir    | Vazgeç            |                                         |  |
|--------|-------------------|-----------------------------------------|--|
| Aram   | a Sonuçları       |                                         |  |
|        | Adı               | Konum                                   |  |
| Seç    | PMTEST2           | vendor.CountryName / vendor.CityName    |  |
| /ukari | dakilerin hiçbiri | değil mi ?                              |  |
|        | Tekrar arama ya   | apmak için buraya tıklayın.             |  |
|        | Sirketinizi kavde | etmeye devam etmek için buraya tıklayın |  |

Görsel 9. Şirket Arama – Yeni Kayıt

Şirketinizi aradığınızda bulamadıysanız, şirketinizi EGSN'ye kaydetmek için lütfen, "**Burayı Tıklayın**" bağlantısını takip edin.

| Şirket Kay                                                  | /di                                    | Vazgeç                       |
|-------------------------------------------------------------|----------------------------------------|------------------------------|
| Kaydol                                                      |                                        |                              |
| Kayıt işleminize başla<br>doldurun.<br>Tüm alanlar zorunluq | amak için lütfen aşağıdaki bil<br>dur. | lgileri                      |
| Şirket Adı                                                  | PMTEST                                 |                              |
| Mutabakat Eposta                                            | sedattmanca⊚gmail.com                  |                              |
|                                                             | Ben robot değilim                      | reCAPTCHA<br>Gizilik-Şərtlər |
|                                                             | Geri Kaydol                            |                              |

Görsel 10. Şirket Kayıt Ekranı

"Şirket Adınızı" ve geçerli bir "Mutabakat E-postası" yazınız ve "Kaydol" düğmesine tıklayınız.

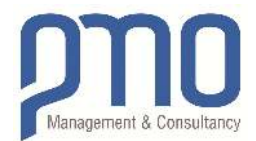

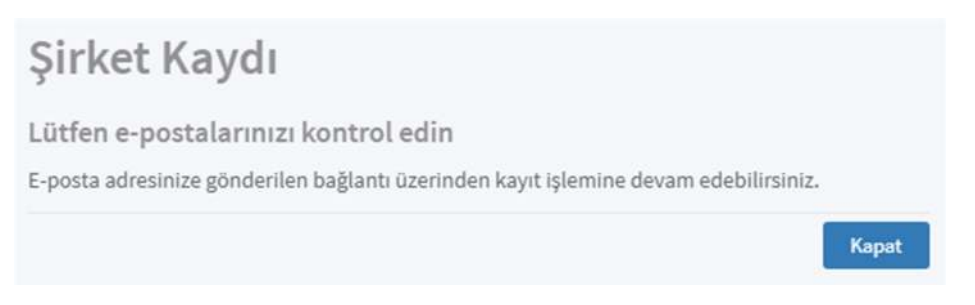

Görsel 11. Şirket Kayıt Ekranı

# [EGVN-NOTIFICATION] PMO Global Vendor Network Registration / PMO Küresel Tedarikçi Ağına Katılım

#### notifications@pmo.com.tr

Sayın Yetkili,

EGSN'e başarıyla kaydoldunuz. Firma kaydınızı tamamlamak için lütfen aşağıdaki linki tıklayınız : http://portal.pmo.com.tr/EGSN/Supplier/Edit?guid=9344bffe-dd1b-44a4-bb9a-5d832b0ea424

Sincerely / Saygılarımızla,

#### Görsel 12. Yeni Kayıt için E-Posta Bildirimi

Kaydolduktan sonra "**Görsel 12**" **de** gösterildiği gibi kayıt bağlantısını içeren bir e-posta alacaksınız. Kaydınızı tamamlamak için lütfen e-postaya yerleştirilmiş bağlantıyı takip edin.

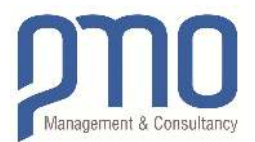

| a Bilgiler                                  | Ek Dosyalar                     |                                    |                            |          |                                                                                                    |
|---------------------------------------------|---------------------------------|------------------------------------|----------------------------|----------|----------------------------------------------------------------------------------------------------|
| Kayıt işlemli                               | niz sürüyor. Lütfen kaydınızı y | aptırmak için gerel                | kli bilgileri girin ve "Ta | ılep Gön | der" butonuna tiklayın.                                                                                                    |
| Tedarikçi 1                                 | anımı                           | Adres Bilgil                       | eri                        |          | Faaliyet Alanları                                                                                                    |
| Ünvan<br>Tedarikçi Adı<br>*                 | Lütlen seçiniz                  | 0ike *<br>Şehir                    | Lütfen seçiniz             | *        | "Yeni Faaliyyet Alam" butonunu kullanarake,<br>pirketiniz tarafından sağlanan ürün veye hizmetleri<br>(ör. Malzeme)en iyi tarumlayon kodu erayın ve seçin<br>Lütlen uygulanabitir olduğu kadanın seçiniz.                                                                                                    |
| Mutabakat<br>Eposta                         | sedattmanca∋gmail.com           | līçe<br>Eyalet/Îl                  |                            |          | Yeni Faaliyet Alanı<br>Tedarikçi Türleri                                                                                                    |
| şırket Web<br>Sayfası<br>Şirket<br>Təlafəmu |                                 | Adres Satin 1<br>Adres Satin 2     |                            |          | Client - Job Owner  Aviation & Related Services / Havacilik IIe Ilgil Hizmetler                                                                                                    |
| Cep Telefonu                                |                                 | Adres Satırı 3                     |                            |          | Catering, Entertainment & Travel Agency                                                                                                    |
| raks<br>Numarası<br>İletişim Bil            | gileri                          | Posta Kodu                         |                            |          | Client's Consultant Communications Services Provider Construction Equipment Supplier                                                                                                    |
| (eni Îletişim B                             | ilgisi                          | Vergi<br>Numarası<br>Vergi Dairesi | Lütfen seçiniz             | •        | Construction Subcontractor                                                                                                    |
|                                             |                                 | Mersis No                          |                            |          | Human Resources Agency Importer Importer Import |
|                                             |                                 | No                                 |                            |          | Insurance Provider     Logistics Services Provider     Material Sciencies for Manufactures                                                                                                    |
|                                             |                                 |                                    |                            |          | Partner Company     Professional Service Provider                                                                                                    |
|                                             |                                 |                                    |                            |          | Rental Equipment & Property Provider     shippingagent     Subsidiary                                                                                                    |
| Kayıt işlemli                               | niz sürüyor. Lütfen kaydınızı y | aptırmak için gerel                | di bilgileti girin ve "Ta  | ilep Gön | der" butonuna tiklayın.                                                                                                    |

Görsel 13. Şirket Kaydı – Elektronik Detay Kayıt Formu

Projelerimizin yaşam döngüsü boyunca ihtiyaç duyabileceğimiz malzeme veya hizmet tedariklerimize cevap vermesi koşuluyla, tedarik uzmanlarımızla daha iyi iletişim kurabileceğinizi düşünerek lütfen formu mümkün olduğunca dikkatlice doldurunuz.

**Unvan:** Açılır menüden şirketinizin tüzel kişiliğine uygun olabilecek bir unvan seçebilirsiniz. (Zorunlu değildir) **Tedarikçi Adı:** Resmi kayıtlı Şirket Adınızı tam olarak giriniz.

Mutabakat E-postası: Resmi e-posta adresinizi yazınız. Tek bir şirkete yalnızca bir e-posta adresi kaydedilebilir.

Şirket Web Sayfası: Şirketinizin Web Sayfası için bir bağlantı / adres giriniz.

Şirket Telefonu: Şirketinizin Telefon Numarasını girin. Lütfen ülkenizi ve alan kodunuzu uygun şekilde ekleyin.

**Cep Telefonu:** Şirket Temsilcisinin Cep Telefon Numarasını girin. Lütfen ülkenizi ve alan kodunuzu uygun şekilde ekleyin.

**Faks Numarası:** Şirketinizin Faks Numarasını girin. Lütfen ülkenizi ve alan kodunuzu uygun şekilde ekleyin. **Kişiler:** Lütfen Şirketinizin PMO ile irtibat kuracak personel bilgilerini ekleyin. Birden fazla kişi ekleyebilirsiniz.

Ülke: Şirketinizin yasal olarak kayıtlı olduğu ülkeyi seçiniz.

Şehir: Şirketinizin yasal olarak kayıtlı olduğu şehri seçiniz.

Adres: Şirketinizin yasal olarak kayıtlı tam adres bilgilerini yazın.

**Vergi Numarası:** Şirketinizin vergi numarasını yazın. BDT ülkeleri için INN numaraları; AB ülkeleri için KDV numarası ve ABD için TNN numarasını yazabilirsiniz.

Vergi Dairesi: Özellikle bu bilgi, Türkiye'de kayıtlı olan şirketler için sağlanmalıdır.

Vatandaşlık Numarası: Bahsedilen Şirket Tüzel kişi yerine bir Gerçek kişiye ait olduğu durumlarda, lütfen yasal vatandaşlık kimlik numaranızı yazınız.

Mersis No: Şirketinizin resmi / yasal kayıt numarasını yazın. AB ülkeleri için ticaret sicil numarası; BDT ülkeleri için KPP numarasını yazınız.

Faaliyet Alanı: Şirketinizin sağladığı malzeme veya hizmetleri en iyi tanımlayan kodu arayın ve seçin.

Tedarikçi Türü: Lütfen Şirketinizin işletme türlerini tanımlayın. Birden fazla seçeneği işaretleyebilirsiniz.

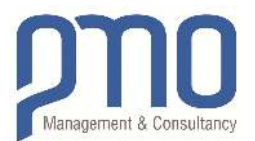

| Kayıt işlemin     | iz sörüyor. Lütfen kaydınızı y | raptırmak için gerek | di bilgileri girin ve "Ta | lep Gönder" butonuna tiklayın.                                                                                        |
|-------------------|--------------------------------|----------------------|---------------------------|----------------------------------------------------------------------------------------------------|
| Tedarikçi Ta      | animi                          | Adres Bilgile        | eri                       | Faaliyet Alanları                                                                                                    |
| Önvan             | Lütfen seçiniz                 | • Ülke *             | Lütfen seçiniz            | <ul> <li>"Yeni Faaliyyet Alanı" butonunu kullanarak,<br/>sirketiniz tarafından sağlanan ürün yeva hizmet</li> </ul>   |
| Tedarikçi Adı     | PMTEST                         | Şebir                | Lütfen seçiniz            | <ul> <li>(ör. Malzeme) en iyi tanımlayan kodu arayın ve s<br/>Lütlen uygulanabilir olduğu kadannı seçiniz.</li> </ul> |
| Mutabakat         | and attemported in mail soom   | İlçe                 |                           | Yeni Faaliyet Alanı                                                                                                   |
| Eposta            |                                | Eyalet/İl            |                           | Tedarikçi Türleri                                                                                                    |
| Şirket Web        |                                | Adres Satur 1        |                           | Client - Job Owner                                                                                                    |
| Şirket            |                                | Adres Satur 1        |                           | Aviation & Related Services / Havacili                                                                                |
| Telefonu          |                                | Aores Saturi Z       |                           | ligil Hizmetler                                                                                                    |
| Cep Telefonu      |                                | Adres Saturi 3       |                           | Client - Tenant                                                                                                    |
| Faks              |                                | Adres Satin 4        |                           | Client's Consultant                                                                                                   |
| Numarasi          |                                | Posta Kodu           |                           | Communications Services Provider                                                                                      |
| lletişim Bilg     | gileri                         | Marri                |                           | Construction Equipment Supplier                                                                                       |
| Yeni İletişim Bil | gisi                           | Numarasi             |                           | Construction Subcontractor                                                                                            |
|                   |                                | Vergi Dairesi        | Lütfen seçiniz            | Exporter                                                                                                    |
|                   |                                | Morris No.           |                           | Human Resources Agency                                                                                                |
|                   |                                | mersis no.           |                           | 🗊 Importer                                                                                                    |
|                   |                                | Vatandaşlık          |                           | Inspection Company                                                                                                    |
|                   |                                | No                   |                           | 💷 Insurance Provider                                                                                                  |
|                   |                                |                      |                           | Logistics Services Provider                                                                                           |
|                   |                                |                      |                           | Material Supplier & Manufacturer                                                                                      |
|                   |                                |                      |                           | E Partner Company                                                                                                    |
|                   |                                |                      |                           | Professional Service Provider                                                                                         |
|                   |                                |                      |                           | Rental Equipment & Property Provide                                                                                   |
|                   |                                |                      |                           | shippingagent                                                                                                    |
|                   |                                |                      |                           | Subsidiary                                                                                                    |

Görsel 14. Şirket Kaydı -- Elektronik Detay Kayıt Formu

Yukarıdaki şekildeki gibi elektronik formu doldurunuz. İsteğinizi göndermeden önce "**Ek Dosyalar**" bölümünü ziyaret etmeyi unutmayın. **Görsel 15'ye** bakınız.

Formu tamamladıktan ve "Ek Dosyalarınızı" yükledikten sonra, lütfen "Talep Gönder" düğmesini tıklayın.

| nel Önyeterlilik Form | Kalite Güvencesi    | HSE Anketi | Mali Değerlendi | rme |
|-----------------------|---------------------|------------|-----------------|-----|
| oje Kodu              | Lütfen seçiniz      |            | ۲               |     |
| eçerlilik Tarihi      |                     |            | <b>#</b>        |     |
| aklamalar             |                     |            |                 |     |
| isya                  | Dosya Seç Dosya seç | ilmedi     |                 |     |

Görsel 15. Şirket Kaydı -- Elektronik Detay Kayıt Formu – Ek Dosyalar

Lütfen **"Ek Dosyalar"** bölümündeki ilgili sekmelere, kayıt için gerekli olan destekleyici belgeleri / kayıtları yükleyebilirsiniz.

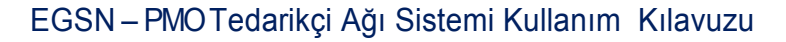

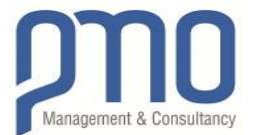

"Genel" sekmesi için aşağıdakileri ekleyebilirsiniz:

- Ticaret Sicili Kayıt Belgesi
- Şirketinizin uzmanlığını gösteren katalog(lar)
- Organizasyon Şeması (Yönetim Yapısının Detaylandırılması)

"Ön Yeterlilik Formu" sekmesi için aşağıdakileri ekleyebilirsiniz:

Ana Bilgiler sekmesinden indirdiğiniz "Ön Yeterlilik Formu" nun doldurulmuş hali

"Kalite Güvence" sekmesi için aşağıdakileri ekleyebilirsiniz:

- Şirket Sertifikaları (ISO 9001, ASME, vb.)
- Kalite El Kitabı

"HSE Anketi" sekmesi için aşağıdakileri ekleyebilirsiniz:

- HSE Sertifikaları (ISO 14001, OHSAS 18001, vb.)
- HSE Kılavuzu

"Ön Yeterlilik Formu" sekmesi için aşağıdakileri ekleyebilirsiniz:

- Son üç yıl için Denetlenmiş Finansal Mali Tablo
- Bankaların Referans Mektupları
- Yerel vergi idaresinden sağlanmış Vergi İadesi Mektubu (Vergi Borcu Yoktur Belgesi)

Tedarikçinin kayıt için talebi üzerine, yetkili bir PMO kullanıcısı aşağıda gösterildiği şekilde bilgilendirilir:

| Registratio      | n Requ        | est List<br>how Submitted 🔲 Show Reflected 🗐 Show Discard | ded Refresh List      |                  |          |
|------------------|---------------|-----------------------------------------------------------|-----------------------|------------------|----------|
| Status           | Attch. Cou    | Name                                                      | Email                 | Company Web Page | Tax Numb |
|                  |               |                                                           |                       |                  |          |
| Vendor Submitted |               | PMTEST                                                    | sedattmanca@gmail.com |                  |          |
| * I              |               |                                                           |                       |                  |          |
| D Search @ D Exp | port to Excel |                                                           | Page 1 o              | 1 == == 50       | •        |

#### Görsel 16. Yeni Kayıt için Bildirim - EGSN Kayıt Talebi (PMO Kullanıcısına)

Yetkili PMO kullanıcısı, gelen kayıt isteğini inceleyecek ve onaylayacaktır.

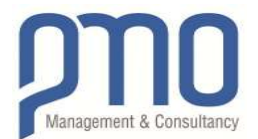

#### Welcome To PMO Supplier Network / PMO Tedarikçi Ağına Hoşgeldiniz

PMO Global Vendor Network Notification / PMO Küresel Tedarikçi Bildirimi <egyn@pmo.com.tr>

Sayın Yetkili,

Tebrikler! EGSN'e başarıyla kaydoldunuz.

Sisteme erişebilmek için, lütfen aşağıdaki linki ziyaret ederek şifrenizi belirleyiniz: https://portal.pmo.com.tr/EGSN/Account/ResetPassword?guid=fbb9d7b0-9c5c-4ce3-9f6c-33d59abeada3&forRegistiration=True

Sonraki adım nedir?

Kayıt başvurusunun tamamlanması için potansiyel tedarikçi tarafından sağlanan bilgi ve dokümanlar, yetkili PMO çalışanı tarafından incelenecek ve onaylanacaktır. EGSN kaydınız onaylandığında, e-posta yolu ile size bilgi verilecektir.

EGSN'e kaydolmak, firmanızın herhangi bir projemizde teklif alınacak firmalar listesine doğrudan girmesini sağlamaz, PMO'nın teklif davetlerinde yer almasını herhangi bir şekilde garantilemez ve/veya kayıtlı olmayan diğer bir tedarikçiye oranla ayrıcalıklı değerlendirme sağlamaz; PMO'nın hangi firmayla, ne zaman iletişim kuracağı kendi takdirine bağlıdır, ancak firmanız projelerimizin ihtiyacına yönelik malzeme veya hizmetleri sunduğu sürece, satınalma uzmanlarımızın size ulaşma şansını artıracaktır.

| Sincerely / Saygılarımızla,                          |  |  |
|------------------------------------------------------|--|--|
| PMO Proje Yönetim Danışmanlığı Tic. Ltd. Şti.        |  |  |
| This is an auto-generated mail. Please do not reply. |  |  |

#### Görsel 17. EGSN'ye Eklenmiş Tedarikçi için E-posta Bildirimi

Yetkili PMO kullanıcısın onayından sonra EGSN'ye kaydolduğunuzu bildiren e-posta gelecektir. Bu e-postada yer alan ilgili yönerge bağlantıya tıklayarak sisteme giriş yapabilmeniz için şifre oluşturma sayfasına yönlendirileceksiniz.

| Yeni Parola Olu | ştur                |
|-----------------|---------------------|
| Yeni Şifre      |                     |
| Şifreyi Onayla  |                     |
|                 | Yeni Parola Oluştur |

#### Görsel 18. Yeni Parola Oluşturma Ekranı

Giriş yapabilmeniz için belirlemiş olduğunuz şifreyi yazarak "Yeni Parola Oluştur" butonuna basınız.

| Sonuç                    |  |
|--------------------------|--|
| Şifreniz değiştirildi.   |  |
| Giriş Sayfasına Devam et |  |

#### Görsel 19. Yeni Parola Oluşturma Ekranı

Oluşturduğunuz şifre ile EGSN'ye giriş yapabilmek için "Giriş Sayfasına Devam Et" butonuna tıklayınız.

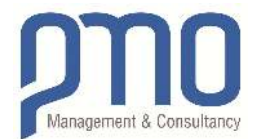

# Bölüm 2 – Şifre Yenileme İşlemleri

| WHEN                    | Lütfen kullanıcı adı ve şifrenizi giriniz                            |          |   |
|-------------------------|----------------------------------------------------------------------|----------|---|
| No. of Concession, Name | Email                                                                |          |   |
| ALC: NO.                | Password                                                             |          |   |
|                         | Türkçe                                                               | •        |   |
|                         | Beni Hatırla                                                         |          |   |
|                         | Şifrenizi mi unuttunuz?                                              | T        | - |
|                         | Kayıt                                                                |          |   |
|                         | Tedarikçi ağımızda yeni misiniz?<br>Kayıt olmak için buraya tıklayın | Í        | 1 |
|                         | ©2017 ENKA Systems                                                   | Gizlilik | 1 |

Görsel 20. Şifre Yenileme Ekranı

Giriş şifrenizi unutmanız halinde Ana Sayfada yer alan "Şifrenizi mi Unuttunuz? " bağlantısına tıklayınız.

| Şifreni Sıfırla<br>Lütfen şifrenizi sıfırlamak için sis | emimize kayıtlı e-posta adresinizi girin: |               |  |
|---------------------------------------------------------|-------------------------------------------|---------------|--|
| Eposta                                                  |                                           |               |  |
|                                                         | Şifre Sıfırlama Linkini E-posta Gönder    | Giriş Sayfası |  |

Görsel 21. Şifre Yenileme Ekranı

Şifrenizi yenilemek için Mutabakat e-posta adresinizi giriniz ve "**Şifre Sıfırlama Linkini E-posta Gönder**" butonuna tıklayınız.

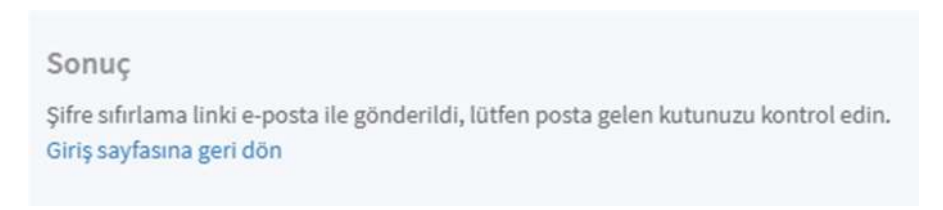

Görsel 22. Şifre Yenileme Ekranı

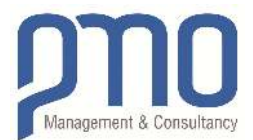

#### [EGVN-NOTIFICATION] Reset Your Password / Şifrenizi Güncelleyiniz

#### notifications@pmo.com.tr

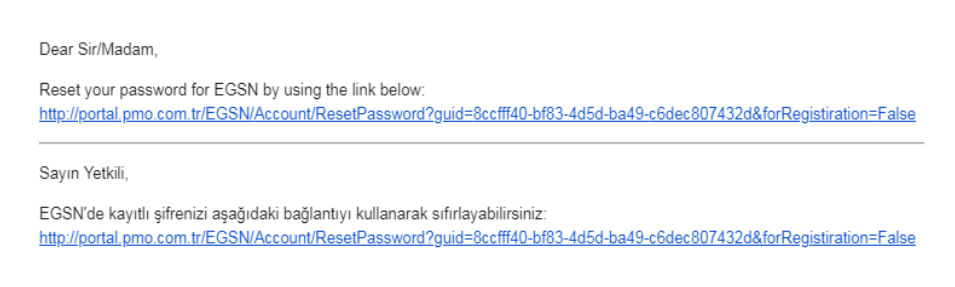

Sincerely / Saygılarımızla,

#### Görsel 23. Şifre Yenileme E-Postası

Şifrenizi sıfırlayabilmek için gelen e-posta içindeki ilgili bağlantıları takip edin.

| Şifreni Sıfırla |                 |
|-----------------|-----------------|
| Yeni Şifre      |                 |
| Şifreyi Onayla  |                 |
|                 | Şifreni Sıfırla |

Görsel 24. Şifre Yenileme Ekranı

Şifre sıfırlama ekranında yeni şifrenizi yazın ve "Şifreyi Sıfırla" butonuna tıklayınız.

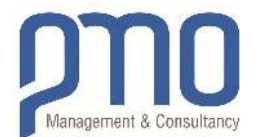

# Bölüm 3 – Tedarikçi Ekranı ve İhaleye Katılım

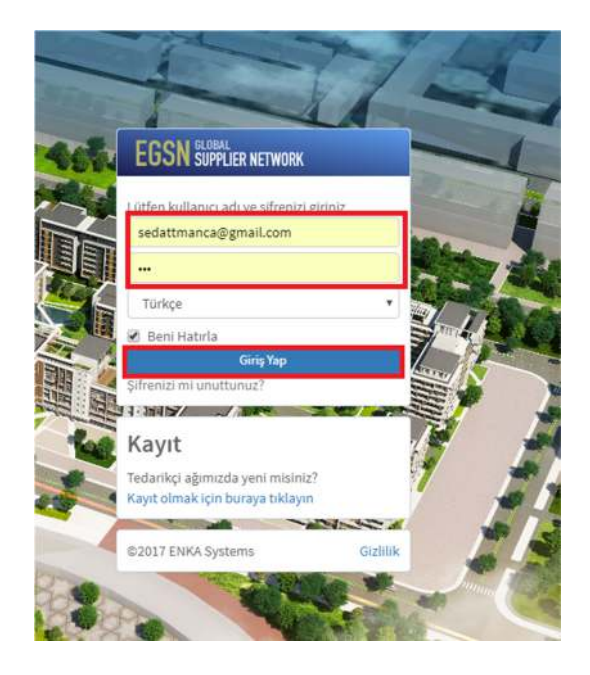

#### Görsel 25. Tedarikçi Girişi Ana Ekranı

Lütfen EGSN'ye giriş yapmak için Kullanıcı Adınızı (e-posta adresinizi) ve Şifrenizi girin.

Giriş Linki; https://portal.pmo.com.tr/EGSN

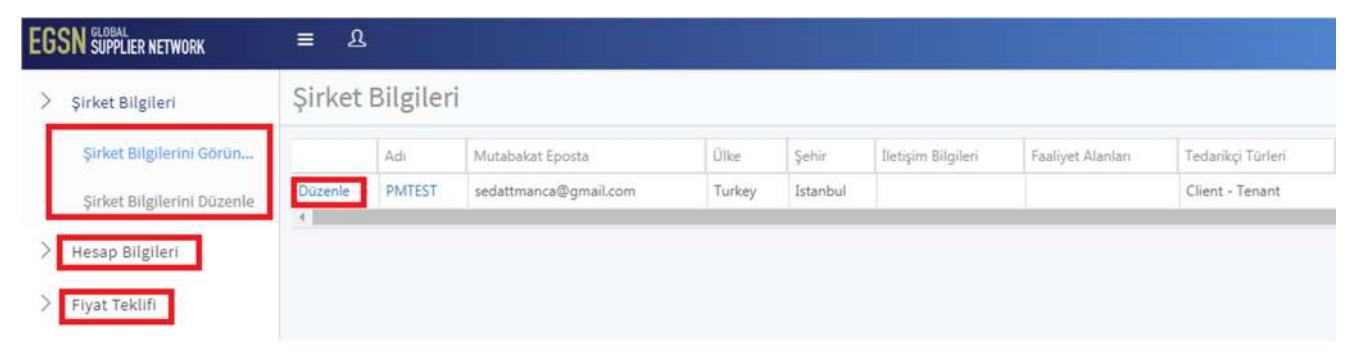

Görsel 26. Tedarikçi Ekranı

Şirket Bilgilerini Görüntüle: Şirket kayıt sayfasında belirtmiş olduğunuz bilgilerin bulunduğu alandır.

Şirket Bilgilerini Düzenle: Şirket Kayıt sayfasında belirtmiş olduğunuz bilgilerde güncelleme yapabileceğiniz sayfadır.

Hesap Bilgileri: Şifre değiştirme ve bildirim ayarlarının bulunduğu sayfadır.

Fiyat Teklifi: Tedarikçilere iletilen ihale ve teklifi isteklerinin gösterildiği sayfadır.

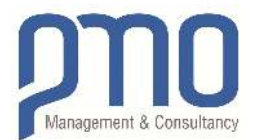

| > | Şirket Bilgileri<br>Şirket Bilgilerini Görün | Bilgilerir<br>Ana Bilgiler E | nizi Güncellem<br>KDosyalar Görevler | ie                |                |                                                                                                    |  |  |  |  |
|---|----------------------------------------------|------------------------------|--------------------------------------|-------------------|----------------|----------------------------------------------------------------------------------------------------|--|--|--|--|
| L | Şirket Bilgilerini Düzenle                   | -                            |                                      |                   |                |                                                                                                    |  |  |  |  |
| 8 | Hesap Bilgileri                              | Tedarikçi Ta                 | animi                                | Adres Bilgil      | eri            | Faaliyet Alanları                                                                                    |  |  |  |  |
| ۶ | Fiyat Teklifi                                | Ünvan                        | Lütlen seçiniz 🔹                     | Ülke *<br>Şehir   | Turkey         | "Yeni Faaliyyet Alanı" butonunu kullanarak,<br>şirketiniz tarafından sağlanan ürün veya hizmetler    |  |  |  |  |
|   |                                              | Tedarikçi Adı                | PMTEST                               |                   | Istanbul       | (ör. Malzeme) en iyi tanımlayan kodu arayın ve seçir<br>Lütfen uygulanabilir olduğu kadannı seçiniz. |  |  |  |  |
|   |                                              | Mutabakat                    | sedattmanca@gmail.com                | İlçe              |                | Yeni Faaliyet Alani                                                                                  |  |  |  |  |
|   |                                              | Eposta                       |                                      | Eyalet/ll         |                | Tedarikçi Türleri                                                                                    |  |  |  |  |
|   |                                              | Şirket Web<br>Sayfası        |                                      | Adres Satırı 1    |                | 🗐 Client - Job Owner                                                                                 |  |  |  |  |
|   |                                              | Şirket.<br>Telefonu          |                                      | Adres Satin 2     |                | Aviation & Related Services / Havacilik II     Ilgili Hizmetler                                      |  |  |  |  |
|   |                                              | Cep Telefonu                 |                                      | Adres Satırı 3    |                | Catering, Entertainment & Travel Agency                                                              |  |  |  |  |
|   |                                              | Faks                         |                                      | Adres Saturi 4    |                | Client - Tenant                                                                                      |  |  |  |  |
|   |                                              | Numarası                     |                                      | Posta Kodu        |                | Client's Consultant     Communications Services Provider                                             |  |  |  |  |
|   |                                              | Îletişim Bilg                | gileri                               |                   |                | Construction Equipment Supplier                                                                      |  |  |  |  |
|   |                                              | Yeni İletişim Bil            | gisi                                 | Vergi<br>Numarasi |                | Construction Subcontractor                                                                           |  |  |  |  |
|   |                                              |                              |                                      | Vergi Dairesi     | Lütfen seçiniz | Exporter                                                                                             |  |  |  |  |
|   |                                              |                              |                                      | Mersis No         |                | Human Resources Agency     Importer                                                                  |  |  |  |  |
|   |                                              |                              |                                      | Vatandaşlık       |                | Inspection Company                                                                                   |  |  |  |  |
|   |                                              |                              |                                      | No                |                | 🔟 Insurance Provider                                                                                 |  |  |  |  |
|   |                                              |                              |                                      |                   |                | Logistics Services Provider                                                                          |  |  |  |  |
|   |                                              |                              |                                      |                   |                | Material Supplier & Manufacturer     Protect Composition                                             |  |  |  |  |
|   |                                              |                              |                                      |                   |                | Professional Service Provider                                                                        |  |  |  |  |
|   |                                              |                              |                                      |                   |                | Rental Equipment & Property Provider                                                                 |  |  |  |  |
|   |                                              |                              |                                      |                   |                | shippingagent                                                                                        |  |  |  |  |
|   |                                              |                              |                                      |                   |                | Subsidiary                                                                                           |  |  |  |  |

Görsel 27. Şirket Bilgilerini Düzenleme Sayfasını

İlgili değişiklikler yapıldıktan sonra önce "Değişiklikleri Kaydet" butonuna daha sonra da "Değişiklikleri Gönder" butonuna basınız. Göndermiş olduğunuz değişiklik talepleriniz yetkili PMO Kullanıcısının sayfasına düşecektir. PMO kullanıcısı onayladıktan sonra güncel bilgileriniz sisteminizde yer alacaktır.

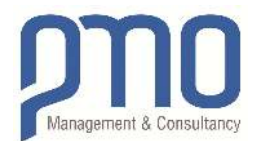

| EGSN SUPPLIER NETWORK | ≡ &               |                                                         |
|-----------------------|-------------------|---------------------------------------------------------|
| 〉 Şirket Bilgileri    | Hesap Bilgileri   |                                                         |
| > Hesap Bilgileri     | Eposta            | sedattmanca@gmail.com                                   |
| Hesap Bilgileri       |                   | Şifre Değiştir                                          |
| > Fiyat Teklifi       | Bildirim Ayarları | 🗷 Genel bildirimlere izin ver (RFQ, Q&A, Duyurular vb). |

#### Görsel 28. Hesap Bilgilerini Düzenleme Sayfası

Şifrenizi değiştirebilir ya da gelen bildirim e-posta ayarlarını düzenleyebilirsiniz.

| EGSN SUPPLIER NETWORK |     | £      |    |            |            |  |                          |   |           |      |        |   |         |   |                 |   |                |   |              |              | Log Off      |
|-----------------------|-----|--------|----|------------|------------|--|--------------------------|---|-----------|------|--------|---|---------|---|-----------------|---|----------------|---|--------------|--------------|--------------|
| > Şirket Bilgileri    | RFC | ) Arai | ma |            |            |  |                          |   |           |      |        |   |         |   |                 |   |                |   |              |              |              |
| > Hesap Bilgileri     | 67  | e      |    |            |            |  |                          |   |           |      |        |   |         |   |                 |   |                |   |              |              |              |
| > Fiyat Teklifi       | 4   | 10 Q # | T. | Emple Kody | ₩ ŞidetAdı |  | Saturi Almaco Şirket Adı | ٣ | Proje Adi | Ψ    | Eaplik | 7 | Notiar. | Y | Açılış Tarihi ; | Ψ | (Rittig Tarihi | Y | Kontrat Türü | ${\Psi}^{i}$ | Kontekt-Kime |
| RFQ Arama             |     | Q      |    | Q.         | Q,         |  | Q                        |   | Q,        |      | Q,     |   | Q.      |   | Q,              |   | Q              |   | Q,           |              | Q,           |
|                       |     |        |    |            |            |  |                          |   | 1         | Veri | yok    |   |         |   |                 |   |                |   |              |              |              |
|                       | 5   | 10     | 20 | 50 100     |            |  |                          |   |           |      |        |   |         |   |                 |   |                |   | Sayla 171    | (0.6)        | e < 1>       |

#### Görsel 29. Gelen Teklif Talep Sayfası

PMO tarafından ihaleye çıkılan ve fiyat teklifi talep edilen malzeme ya da hizmetlerin tedarikçinin takip edebileceği sayfadır.

| RFQ | (CP1-100-RFG | -STRC-00001) | ) Katılımınız Bekleniyor. |
|-----|--------------|--------------|---------------------------|
|-----|--------------|--------------|---------------------------|

| notifications@pr       | no.com.tr                     |
|------------------------|-------------------------------|
| <u>Aşağıdaki RFQ K</u> | atılımlarınızı Bekliyor.      |
| RFQ NO                 | CP1-100-RFQ-STRC-00001        |
| Başlık                 | Test Malzeme Teklif Çalışması |
| Şirket                 | HIGHLAND CITY                 |
| Satın Almacı Şirke     | t HIGHLAND CITY               |
| Teklif Bitiş Tarihi    | 24/11/2018 17:10:00           |
| Geçerlilik Süresi      | 24/11/2018 00:00:00           |
| Olucturan              | SEDAT MANCA                   |

Görsel 30. Tedarikçe Gelen Teklif ve İhaleye Katılma E-postası

Tedarikçiye gelen İhaleye davet bildirim e-postasında hangi firmasının teklif talep ettiği, satın alma yapacak firmanın kim olduğu ve son teklif verme tarihleri gibi bilgilerin olduğu bir bilgilendirme e-postası gelmektedir. İlgili teklif sayfasına ve ihaleye katılmak için **"Belgeyi Görüntüle"** linkine tıklayınız.

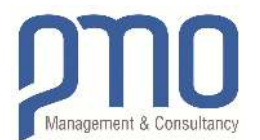

| Şirket Bilgileri                     | CP1-100-RFQ-STR                                                              | C-00001 : Test Malzeme T                                                                                                 | ïeklif Ça | lışması                            |                                            |                                |                       |                          |                    | Teklif Sonl<br>22:48:22 | anış 01 Gü |
|--------------------------------------|------------------------------------------------------------------------------|----------------------------------------------------------------------------------------------------|-----------|------------------------------------|--------------------------------------------|--------------------------------|-----------------------|--------------------------|--------------------|-------------------------|------------|
| > Hesap Bilgileri<br>> Fivat Teklifi | Ana Bilgiler S&C                                                             |                                                                                                    |           |                                    |                                            |                                |                       |                          |                    |                         |            |
|                                      | Şirket                                                                       | HIGHLAND CITY                                                                                                    |           | Başlık                             | Test Mat                                   | Test Malzeme Teklif Çalışması  |                       |                          | SEDAT MA           | NCA                     |            |
|                                      | Satın Almacı Şirket                                                          | HIGHLAND CITY                                                                                                    |           | Not                                |                                            |                                |                       | Ücretleridirme           | Budgetary          |                         |            |
|                                      | Proje                                                                        | High Land City Lot-1                                                                                                    |           | Teklif Bitiş Tarih                 | 2018-11-                                   | 24 17:10                       | m                     | Türü<br>İstibus (ritara) |                    |                         |            |
|                                      | Onay                                                                         | Cevap Bekleniyor                                                                                                    | ¥         | Geçerlilik Süresi                  | 2018-11                                    | 2018-11-24 00:00               |                       | Intibat (Rilei)          |                    |                         |            |
|                                      |                                                                              |                                                                                                    |           | Son Soru Kabul                     | 2018-11-                                   | 24 15:10                       |                       | intidat (bilĝi)          |                    |                         |            |
|                                      | Estudie Coldus                                                               | atu Wikia Gerakii Eurakiar                                                                                               | PEOFIC    | ari Tadarike                       | Eklad                                      |                                |                       |                          |                    |                         |            |
|                                      | Satırlar çoklu s<br>RFQ Satırları                                            | atır Yükle Gerekli Evraklar                                                                                              | RFQ Eki   | ieri Tedarikçi                     | Ekleri                                     |                                |                       |                          | Kalem<br>Savisr 1  | Teklif<br>Verileru 0    | Kalan: 1   |
|                                      | Saturlar çoklu s<br>RFQ Saturları                                            | atır Yükle Gerekli Evraklar                                                                                              | RFQ EK    | ierl Tedarikçi                     | Ekleri                                     |                                |                       |                          | Kalem<br>Sayısı: 1 | Teklif<br>Verilen: 0    | Kalan: 1   |
|                                      | Saturlar Çoklu S<br>RFQ Saturlar<br>Bate No 10                               | atır Yükle Gerekli Evraklar                                                                                              | RFQ EK    | ieri Tedarikçi<br>v Mittar         | Ekleri<br>Drim Fyst                        | Dovis Cirel                    | KDV Visitesi          | Indeim                   | Kalem<br>Səyısı 1  | Teklif<br>Verilen: 0    | Kalan: 1   |
|                                      | Saturlar Çoklu S<br>RFQ Saturlar<br>Bi D Bi<br>Satu No İlp<br>Q. (Tüm        | atır Yükle Gerekli Evraklar<br>Aptans<br>) - Q                                                                           | RFQ Eki   | e tiktar<br>(Tumu) *               | Ekleri<br>Daim Fyst                        | Dovic Cirel<br>(Tamu) -        | KDV Yanter<br>(Q      | Indoine<br>Q             | Kalem<br>Sayısı: 1 | Teklif<br>Verilen: 0    | Kalan: 1   |
|                                      | Saturlar Çoklu S<br>RFQ Saturları<br>B O B<br>Satur No Ne<br>Q Gum<br>1 Ubdi | atir Yükle Gerekli Evraklar<br>Aptiame<br>I) • Q<br>Deep Fresse Refigerator                                              | RFQ EK    | v Matar<br>(Turnul +<br>Each (EA)  | Ekleri<br>Dom Fyst<br>Q                    | Dovis Grail<br>(Tamu) -<br>USD | KDV Yimber<br>Q.<br>0 | Judeim<br>Q.<br>0.00     | Kalem<br>Sayısı: 1 | Teklif<br>Verilen: 0    | Kalan: 1   |
|                                      | Saturtar Çoklu S<br>RFQ Saturları<br>Satur No İle<br>Q (Tum)<br>1 Uhri       | atır Yükle Gerekli Evraklar<br>atır Yükle Gerekli Evraklar<br>Aptiana<br>a Deper Freszer Rafrigmator<br>Toplam<br>Toplam | RFQ Eki   | v Matu<br>(Turnal +<br>1 Each (EA) | Ekleri<br>Doing Fyst<br>Q.<br>0.00<br>0.00 | Dovis Grau<br>(Tama) •<br>USD  | KDV Vinsev<br>Q,<br>0 | Jindeim<br>Q.<br>0.00    | Kalem<br>Sayısı: 1 | Teklif<br>Verilen: 0    | Kalan: 1   |

### Görsel 31. İhaleye Katılım Sayfası

Bu sayfada Teklif Talebi istenen malzeme ya da hizmetleri görebilir ve ilgili satırlara malzeme ya da hizmete ait şirketinizin birim fiyatlarını, vergi yüzdesini ve varsa ürünlere ait indirim yüzdelerini girebilirsiniz. İhaleye katılmak için "**Katıl**" butonuna tıklayınız.

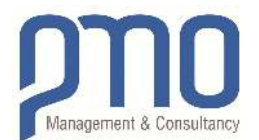

|                                      | = &                                                                 |                                                                                             |                                |                                                 |                                                      |                                |                         |                       |                    |                           | g Off  |  |
|--------------------------------------|---------------------------------------------------------------------|---------------------------------------------------------------------------------------------|--------------------------------|-------------------------------------------------|------------------------------------------------------|--------------------------------|-------------------------|-----------------------|--------------------|---------------------------|--------|--|
| > Şirket Bilgileri                   | CP1-100-RFQ-STRC-00001 : Test Malzeme Teklif Çalışması 22:39:41     |                                                                                             |                                |                                                 |                                                      |                                |                         |                       |                    |                           |        |  |
| > Hesap Bilgileri<br>> Fiyat Teklifi | Ana Bilgiler S&C                                                    |                                                                                             |                                |                                                 |                                                      |                                |                         |                       |                    |                           |        |  |
|                                      | Şirket                                                              | HIGHLAND CITY                                                                               | 1                              | Başlık                                          | Test Ma                                              | lzeme Teklif Çal               | ışması                  | Oluşturan             | SEDAT              | (ANCA                     |        |  |
|                                      | Satın Almacı Şirket                                                 | HIGHLAND CITY                                                                               | 1                              | Not                                             |                                                      |                                |                         | Ücretlendirme         | Budgeta            | ъгу                       |        |  |
|                                      | Proje                                                               | High Land City Lot-1                                                                        |                                | Teklif Bitiş Tarih                              | i 2018-11                                            | -24 17:10                      |                         | irtituat (Kime)       |                    |                           |        |  |
|                                      | Onay                                                                | Katiliyor                                                                                   | •                              | Seçerlilik Süresi                               | 2018-11                                              | -24 00:00                      | <b>m</b>                | letihat (Diloi)       |                    |                           |        |  |
|                                      |                                                                     |                                                                                             | 1                              | Son Soru Kabul                                  | 2018-11                                              | -24 18:10                      | 首                       | incloar (birgi)       |                    |                           |        |  |
|                                      | nrų ya katinytisu                                                   | Reddet                                                                                      | -                              | and factorization                               |                                                      |                                |                         |                       |                    |                           |        |  |
|                                      | satırlar çoklus                                                     | Satir Yükle Gerekli Evraklar                                                                | RFQ Ekle                       | rri Tedarikçi                                   | Ekleri                                               |                                |                         |                       | Kalem              | Teklif Kala               | in: 1  |  |
|                                      | Saturlar Çoklus<br>RFQ Satırlar                                     | Satır Yükle Gerekli Evraklar                                                                | RFQ Ekk                        | rri Tedarikçi                                   | Ekleri                                               |                                |                         |                       | Kalem<br>Sayısı: 1 | Teklif Kala<br>Verilen; 0 | m: 1   |  |
|                                      | Saturlar Çoklus<br>RFQ Saturlar                                     | Acklama                                                                                     | RFQ Ekte                       | rri Tedarikçi<br>Miktar                         | Ekleri<br>Birim Fiyat                                | Daviz Cimsi                    | KDV Yüzdesi             | Indirim               | Kalem<br>Sayısı: 1 | Teklif Kala<br>Verilen: 0 | ın: 1. |  |
|                                      | Saturlar Çoklu :<br>RFQ Saturlar<br>Satur No Tip<br>Q (Tom          | Satir Yükle Gerekli Evraklar                                                                | RFQ Ekle<br>Miktar<br>Q        | ri Tedarikçi<br>Miktar<br>(Tümü) •              | Ekleri<br>Birim Fiyat<br>Q                           | Daviz Cinsi<br>(Tūmū) •        | KDV Yüzdesi<br>Q.       | Indirim<br>Q          | Kalem<br>Sayısı: 1 | Teklif Kala<br>Verilen: 0 | an: 1  |  |
|                                      | Saturlar Çoklus<br>RFQ Saturlar<br>Satur No Tip<br>Q. (Tom<br>1 UNE | Apklama           ω)         Q.           ITEM         Deep Freezer Refrigerato             | RFQ Ekle<br>Miktar<br>Q<br>r   | ri Tedarikçi<br>Miktar<br>(Tumu) •<br>Each (EA) | Ekteri<br>Birim Fiyat<br>Q<br>150.00                 | Daviz Einsi<br>(Tama) •<br>USD | KDV Yüzdesi<br>Q.<br>18 | Indirim<br>Q.<br>5.00 | Kalem<br>Sayısı: 1 | Teklif Kala<br>Verilen: 0 | an: 1  |  |
|                                      | Saturlar Çoklus<br>RFQ Saturlar<br>Satur No Tip<br>Q. (Tom<br>1 UNE | Açıklarma<br>W) - Q,<br>ITEM Desp Freezer Refrigerato<br>Toplarm Toplarm Toplarm XDV Dabili | RFQ Ekle<br>Miktar<br>Q<br>r 1 | ri Tedarikçi<br>Miktar<br>(Tümü) •<br>Each (EA) | Ekleri<br>Birim Fyat<br>Q.<br>150.00<br>0.00<br>0.00 | Döviz Cinsi<br>(Tümü) •<br>USD | KDV Yüzdesi<br>Q.<br>18 | Indirim<br>Q<br>5.00  | Kalem<br>Səyısı; 1 | Teklif Kala<br>Verilen: 0 | an: 1  |  |

#### Görsel 32. Tekliflerin Verilerinin Giriş Sayfası

Şirketinizin, fiyatı talep edilen malzeme ya da hizmetlere ilişkin birim fiyatlarını, vergi yüzdesini ve varsa indirim oranlarını kırmızı kutu içerisine alınmış alanlara girebilirsiniz. Girdiğiniz verileri kaydetmek için RFQ satırlarının üzerinden yer alan "**Kaydetme**" simgesine tıklayarak vermiş olduğunuz tekliflerin PMO yetkili personeli tarafından görülmesini sağlayabilirsiniz. İhale sürecinden çıkmak isterseniz "**Reddet**" butonuna tıklamanız gerekmektedir.

| EGSN SUPPLIER NETWORK | ≣ &                                                        |                                                                                                    |                          |                                |                |                 | Log Off 🕣   |
|-----------------------|------------------------------------------------------------|----------------------------------------------------------------------------------------------------|--------------------------|--------------------------------|----------------|-----------------|-------------|
| > Şirket Bilgileri    | CP1-100-RFQ-STR                                            | Teklif Sonlanış 01 Gün<br>22:31:28                                                                   |                          |                                |                |                 |             |
| > Hesap Bilgileri     | Ana Bilgiler S&C                                           |                                                                                                    |                          |                                |                |                 |             |
|                       | Şirket                                                     | HIGHLAND CITY                                                                                        | Başlık                   | Test Malzeme Teidlif Çalışması |                | Oluşturan       | SEDAT MANCA |
|                       | Satın Almacı Şirket                                        | HIGHLAND CITY                                                                                        | Not                      |                                |                | Ocretlendirme   | Budgetary   |
|                       | Proje                                                      | High Land City Lot-1                                                                                 | Teklif Bitiş Tarihi      | 2018-11-24 17:10               | Irtibat (Kime) |                 |             |
|                       | Onay                                                       | Katiliyor                                                                                            | Geçerlilik Süresi        | 2018-11-24 00:00               | 盦              | İrtibat (Bilgi) |             |
|                       |                                                            |                                                                                                    | Son Soru Kabul<br>Tarihi | 2018-11-24 16:10               | 1              | 10000           |             |
|                       | RFQ'ya kabilyorsun<br>Satırlar Çoklu S<br>Tüm sətırları ev | uz. Reddet<br>atır Yükle Gerekli Evraklar RFQ<br>ccei ile yüklemek/indirmek için buraya<br>Dosya Seç | Ekleri Tedarikçi Ek      | teri                           |                |                 |             |

Görsel 33. Çoklu Satır Yükleme Sayfası

Birden çok malzeme ya da hizmet satırına aynı anda fiyat vermek isterseniz "Çoklu Satır Yükleme" seçeneğine tıklamalısınız. Size iletilmiş olan teklif verilecek satırların bulunduğu bir Excel Şablonu bulunmaktadır. Bu şablonu indirmek için "Buraya Tıklayın" bağlantısına tıklayınız.

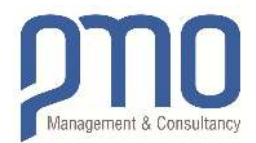

| J | 5      | ٠ |        | $\times$ | ~ | fx                        |                              |   |        |          |        |                   |                   |                |         |           |
|---|--------|---|--------|----------|---|---------------------------|------------------------------|---|--------|----------|--------|-------------------|-------------------|----------------|---------|-----------|
| 4 | D      |   | 1      | E        |   | F                         | G                            |   | н      |          | 1      | J                 | к                 | м              | 1       | N         |
| 1 | ItemNo |   | Тур    | e        | Ŧ | Description               | <ul> <li>Quantity</li> </ul> | ٠ | UnitID | * Bidder | UnitID | BidderUnitPrice 🔻 | RFQCurrencyCode * | BidderVATRatio | BidderD | iscount 💌 |
| 2 |        | 1 | 1 LINI | E_ITEM   | N | Deep Freezer Refrigerator | 8                            | 1 |        | 1        |        | 1                 | USD               |                | 0       | 0         |
| 3 | -      |   |        |          |   |                           |                              |   |        |          |        |                   |                   |                |         |           |

Görsel 34. Çoklu Satır Yükleme Excel Şablonu

Sistemden indirmiş olduğunuz excel sayfasında yer alan satırlara ait bilgileri kendi teklif bilgileriniz ile doldurduktan sonra kaydedin. (Lütfen ilgisinin olmadığını düşündüğünüz satırları silmeyin)

| na Bilgiler S&C     |                                                    |                          |                              |   |                 |             |
|---------------------|----------------------------------------------------|--------------------------|------------------------------|---|-----------------|-------------|
| Sirket              | HIGHLAND CITY                                      | Başlık                   | Test Malzeme Teklif Çalışmas | 1 | Oluşturan       | SEDAT MANCA |
| Satın Almacı Şirket | HIGHLAND CITY                                      | Not                      |                              |   | Ücretlendirme   | Budgetary   |
| Proje               | High Land City Lot-1                               | Teklif Bitiş Tarihi      | 2018-11-24 17:10             | 8 | Irtibat (Kime)  |             |
| Dnay                | Katiliyor 🔹                                        | Geçerlilik Süresi        | 2018-11-24-00:00             | * | Îrtibat (Bilgi) |             |
|                     |                                                    | Son Soru Kabul<br>Tarihi | 2018-11-24 18:10             | Ê |                 |             |
| RFQ'ya katılıyorsur | uz. Reddet                                         |                          |                              |   |                 |             |
| Satırlar Çoklu S    | Satır Yükle Gerekli Evraklar RFQ El                | deri Tedarikçi Ekl       | leri                         |   |                 |             |
| Tüm satırları e     | xcel ile yüklemek/indirmek için : <u>buraya tı</u> | <u>klayın</u>            |                              |   |                 |             |

Görsel 35. Çoklu Satır Yükleme Sayfası

Kaydetmiş olduğunuz Excel şablonunuz sisteme yüklemek için "**Dosyayı Seç**" butonuna tıklayın ve açılan sayfadan bilgisayarınızda kayıtlı olan Excel şablonunuzu seçin. Daha sonra "**Yükle**" butonuna tıklayarak şablonun içindeki bilgilerin sisteme eklendiğini görebilirsiniz. "**Devam Et**" butonuna tıkladıktan sonra girmiş olduğunuz fiyat teklif bilgileri ana sayfa ekranında yer alacaktır.

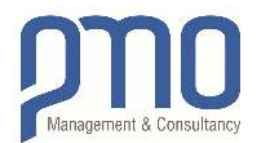

| 1-100-RF     | Q-STR    | C-00001 :    | Test Malzeme     | Teklif ( | Çalışma            | 51              |                       |           |      |                        | Teklif Sonlanış 01 Gür<br>05:59:04          |
|--------------|----------|--------------|------------------|----------|--------------------|-----------------|-----------------------|-----------|------|------------------------|---------------------------------------------|
| na Bilgiler  | S&C      |              |                  |          |                    |                 |                       |           |      |                        |                                             |
| Şirket       |          | HIGHLAND C   | ттү              |          | Başlık             | Т               | 'est Malzeme Teklif ( | Çalışması |      | Oluşturan              | SEDAT MANCA                                 |
| Satın Almacı | Şirket   | HIGHLAND C   | ITY              |          | Not                |                 |                       |           |      | Ücretlendirme          | Budgetary                                   |
| Proje        |          | High Land Ci | ty Lot-1         |          | Teklif Bit         | iş Tarihi 2     | 018-11-24 17:10       |           |      | Türü<br>İrtibat (Kime) |                                             |
| Onay         |          | Katiliyor    |                  | ٠        | Geçerlili          | Süresi 2        | 018-11-24 00:00       |           | 8    | Irtibat (Bilgi)        |                                             |
|              |          |              |                  |          | Son Soru<br>Tarihi | Kabul 2         | 018-11-24 18:10       |           | 8    | in the of fungy        |                                             |
| RFQ'ya katı  | liyorsun | uz. Redde    | et               |          |                    |                 |                       |           |      |                        |                                             |
| Satırlar     | Çoklu S  | Satır Yükle  | Gerekli Evraklar | RFQ E    | Ekleri T           | edarikçi Ekleri |                       |           |      |                        |                                             |
|              | Açıklı   | ama          | Kalan Süre       | Kalan Su | ir <del>e</del>    | Email           | File_Upload           | Hardcopy  | Yoru | imlar                  |                                             |
|              | Q        |              |                  | Q        |                    |                 |                       |           | Q    |                        |                                             |
| Düzenle      | Refer    | ans Mektubu  | 00 Gün 19:38:04  | 2018-11  | -24 06:49          |                 | Expected *            |           | Luth | en daha önce yapmış o  | ılduğunuz işlerden referans dosyasını ekley |

Görsel 36. Gerekli Evraklar Sayfası

PMO yetkili personeli tarafından tedarikçilere iletilmiş ve sağlanması talep edilen her türlü belgeler "Gerekli Evraklar" sekmesinden takip edilebilir. Tedarik edilmesi talep edilen belgeleri PMO yetkilisine gönderdikten sonra (Görsel 38. Tedarikçi Ekleri Sayfası) "Düzenle" bağlantısına tıklayarak "Dosya Yüklenmesi" sekmesinden açılır menüyü "Beklenen" seçeneğinden "Gönderildi" seçeneğine dönüştürülmesi gerekmektedir.

| ≣ ช                 |                  |                       |                     |                             |             |                        |                                   | Log Off               |
|---------------------|------------------|-----------------------|---------------------|-----------------------------|-------------|------------------------|-----------------------------------|-----------------------|
| P1-100-RFQ-STR      | C-00001 : Te     | st Malzeme Teklif (   | Çalışması           |                             |             |                        | Teklif<br>05:37:                  | Sonlanış 01 Güi<br>46 |
| Ana Bilgiler S&C    |                  |                       |                     |                             |             |                        |                                   |                       |
| Şirket              | HIGHLAND CITY    |                       | Başlık              | Test Malzeme Teklif Çalışır | lasi        | Olușturan              | SEDAT MANCA                       |                       |
| Satın Almacı Şirket | HIGHLAND CITY    |                       | Not                 |                             |             | Ücretlendirme          | Budgetary                         |                       |
| Proje               | High Land City I | .ot-1                 | Teklif Bitiş Tarihi | 2018-11-24 17:10            |             | Türü<br>İrtihat (Kime) |                                   |                       |
| Onay                | Katiliyor        | Catulayor 🔻           |                     | 2018-11-24 00:00            | (1)         | Irtibat (Bilgi)        |                                   |                       |
|                     |                  |                       | Son Soru Kabul      | 2018-11-24 18:10            | <b></b>     | 111001 (01181)         |                                   |                       |
|                     |                  |                       | Tarihi              |                             |             |                        |                                   |                       |
| RFQ'ya katılıyorsur | nuz. Reddet      |                       |                     |                             |             |                        |                                   |                       |
|                     |                  |                       |                     |                             |             |                        |                                   |                       |
| Satırlar Çoklu S    | Satır Yükle G    | erekli Evraklar RFQ E | kleri Tedarikçi     | Ekleri                      |             |                        |                                   |                       |
| RFQ No              | Tedarikçi        | Başlık                | Tip                 |                             | Sahibi      | Dosya                  | Dosya Yülde                       | Güncelleme Tarihi     |
| Q                   | Q                | Q,                    | Q                   |                             | Q           | 2                      |                                   | Q                     |
| CP1-100-RFQ-STRC-   | -00001 PMTEST    | Test Malzeme Teklif Ç | alışması RFQ.Bidde  | rAttachment.RFQ_Attachment  | SEDAT MANCA | Test Malzeme Teklif (  | Çalışması <del>Tekrar Yükle</del> | 2018-11-23 08:31      |

#### Görsel 37. RFQ Ekleri Sayfası

PMO yetkili personeli tarafından tedarikçilere iletilmiş olan teklife konu olan malzeme satırları ile ilgili tedarikçiye referans olarak paylaşılan (çizim dosyası, standart, yönetmelik vb.) belgelerin görüntülenebildiği sayfadır. İlgili belgeleri görüntülemek için "**Dosya**" sekmesinin altındaki bağlantıya tıklayınız.

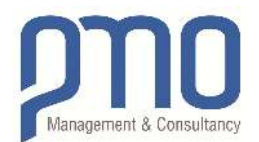

| 1-100-RF                   | Q-STRO    | :-00001:    | Test M          | alzeme Te        | eklif Ç          | alışması              |                        |                     |      |                | Teklif Sonlanış 01 Gü<br>05:32:28 |
|----------------------------|-----------|-------------|-----------------|------------------|------------------|-----------------------|------------------------|---------------------|------|----------------|-----------------------------------|
| na Bilgiler                | S&C       |             |                 |                  |                  |                       |                        |                     |      |                |                                   |
| Sirket                     |           | HIGHLAND C  | ITY             |                  |                  | Başlık                | Test Malze             | me Teklif Çalışması |      | Olușturan      | SEDAT MANCA                       |
| Satın Almacı               | Şirket    | HIGHLAND C  | ITY             |                  |                  | Not                   |                        |                     |      | Ücretlendirme  | Budgetary                         |
| Proje High Land City Lot-1 |           |             | Teklif Bitiş Ta | arihi 2018-11-24 | 2018-11-24 17:10 |                       | Türü<br>İrtibat (Kimo) |                     |      |                |                                   |
| Onay                       |           | Katiliyor 🔻 |                 |                  | ٣                | Geçerlilik Sü         | 2018-11-24             | 00:00               | 00 🛗 |                |                                   |
|                            |           |             |                 |                  |                  | Son Soru Ka<br>Tarihi | 2018-11-24             | 18:10               | Ê    | in abat (bilg) |                                   |
| RFQ'ya katı                | liyorsuni | IZ. Redde   | et              |                  |                  |                       |                        |                     |      |                |                                   |
| Satırlar                   | Çoklu Sa  | atır Yükle  | Gerekli         | Evraklar         | RFQ E            | kleri Teda            | rikçi Ekleri           |                     |      |                |                                   |
| +<br>RFQ No                | Tedariko  | Başlık      | Tip             | Sahibi           | Dosya            | Dosya Yükle           | Güncelleme Tarihi      | Güncelleyen         |      |                |                                   |
|                            |           |             |                 |                  |                  | -                     |                        |                     |      |                |                                   |

#### Görsel 38. Tedarikçi Ekleri Sayfası

Tedarikçinin PMO yetkili personeli ile paylaşmak istediği ve PMO yetkili personeli tarafından talep edilen her türlü belgeyi yükleyebilecekleri ve görüntüleyebilecekleri sayfadır. "**Artı**" simgesine tıklayarak istenen belge yükleme sayfasına erişilebilir.

| Dosya Yükle | ×                |
|-------------|------------------|
| Tedarikçi   | PMTEST           |
| Ek Tipi     | InvitationLetter |
|             | Dosya Seç        |
|             | lleri Kapat      |

Görsel 39. Tedarikçi Ekleri Yükleme Sayfası

Eklenecek belge tipi için açılır menüden en uygun seçeneği seçiniz. Daha sonra "**Dosya Seç**" butonu ile bilgisayarınızdaki yüklemek istediğiniz belgeyi seçin ve yükleyin. "**İleri**" butonu ile belgenizi sisteme ekleyin.

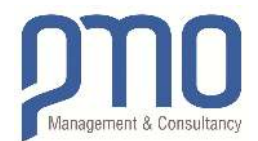

| CP1-100-RFQ-STRC-00001 : Test Malzeme Teklif Çalışması | Teklif Sonlanış 01 Gü<br>05:25:09      |
|--------------------------------------------------------|----------------------------------------|
| Ana Bilgiler S&C                                       |                                        |
| RFQ Soruları                                           |                                        |
| Soru Sor                                               | Tümü Cevaplanan Cevaplanmamış Sırala + |

Görsel 40. Soru & Cevap Sayfası

Tedarikçi ile Yetkili PMO personeli arasında iletişimi arttırmak ve İhale süreci hakkında tüm soru ve cevapların iletildiği ve listelendiği sayfadır. "**Soru Sor**" butonu ile gelecek olan soru sorma ekranından tüm taleplerinizi iletebilirsiniz.

| Başlık      | Test                               |   |
|-------------|------------------------------------|---|
| Sorunuz     | Bu alanda Sorunuzu sorabilirsiniz. | 1 |
| Ek Dosyalar | Dosyaları Seç Dosya seçilmedi      |   |

Görsel 41. Soru & Cevap Sayfası

**Başlık** bölümüne <u>Sorunuzun Konusunu</u>, **Sorunuz** bölümüne <u>Detaylı Açıklama</u> ve "**Dosya Seç**" butonu ile varsa eklemek istediğiniz belge ekleyebilirsiniz. Daha sonra "**Kaydet**" butonu ile sorunuzu iletilmesini sağlayabilirsiniz.